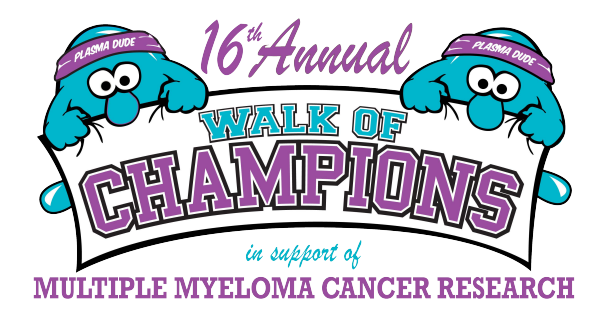

# **Sharing your Walk**

## Do you want to share your walk with your friends and family? We have put together some tips to help you out!

### **Option 1: Livestream your Walk**

You are able to add a Livestream link to your participant page so your friends and family can tune in to your walk. This would be a live feed of you completing your walk and would also allow you to collect more donations while you are walking. If you would like to livestream, <u>CLICK HERE &</u> <u>FOLLOW THE INSTRUCTIONS</u>. Once you have this setup, just email your network the link to your Fundraising Page so they can tune in. If you have any questions, contact Jennifer Watts at <u>jennifer.watts@lhsc.on.ca</u> or 519-685-8711.

### **Option 2: Upload Images or Videos to your Participant Page**

You can also upload images to your participant page after you have completed your walk (or during). Here are the steps on how to do that:

### **To Add Photos:**

- 1. Log in to your Personal Page
- 2. Click on 'Your Page' in the top left-hand corner
- 3. Scroll down to where it says 'Your Story' and click the Pencil icon on the right-hand side
- 4. Click the photo icon (third from the right), then add your image

### To Add Video:

- 1. Upload your video to YouTube and copy the URL.
- 2. Follow Steps 1-3 above
- 3. Click on the video camera icon (far right) and past the YouTube URL for your video

### **Option 3: Share on Social Media**

You can also upload photos and videos to your social media profiles as you are completing your walk or afterwards. Be sure to use #myelomawalkofchampions and tag LHSF (@LHSFCanada).